## ФУНКЦИОНАЛЬНАЯ ВОЗМОЖНОСТЬ "Регистрация заявлений на исследования"

## Функциональное назначение:

Регистрация заявлений на исследование.

Инструкция:

Скачать инструкцию в формате PDF

## Создание документа «Заявление на исследование»

Работа по внебюджетной деятельности начинается с регистрации документа «Заявление на исследование». В подсистеме «Отношения с заказчиками» открываем форму «Заявления на исследование». В списке документов есть возможность отсортировать заявления по выведенным колонкам. По умолчанию видны только открытые заявления. Для просмотра закрытых нужно поставить галочку в чекере «Отображать закрытые».

Для создания нового заявления нажимаем кнопку «Создать».

|                                                                                  | - 🙀 AMC 3                             | KMLL Natiopa                          | торная информацион | ная систенка"/ Отдел о | перативный учет / (С.Предприятия) |  |  |  |
|----------------------------------------------------------------------------------|---------------------------------------|---------------------------------------|--------------------|------------------------|-----------------------------------|--|--|--|
| Patowsk<br>cron                                                                  | 222.<br>Отношения с<br>заказчиками    | 0                                     |                    |                        |                                   |  |  |  |
| Заявления на исследование<br>Договоры<br>Приложения к договорам<br>Справки-счета |                                       | Заявления на исследование<br>©Создать |                    |                        |                                   |  |  |  |
| Поручения                                                                        | Поручения                             |                                       |                    | Ф. Заявитель           | Pational .                        |  |  |  |
| Поотоколы                                                                        | Направления на испытания<br>Протоколы |                                       |                    |                        | Примечание                        |  |  |  |
| Экспертные                                                                       | заключения                            |                                       |                    |                        |                                   |  |  |  |
| Акт выполне                                                                      | неных работ (Спец                     | счет.)                                |                    |                        |                                   |  |  |  |
| Акт выполне                                                                      | нных работ (БЮД                       | KET)                                  |                    |                        |                                   |  |  |  |
| Гипиеническ                                                                      | oe ofwere                             |                                       |                    |                        |                                   |  |  |  |
|                                                                                  | and the second of                     |                                       |                    |                        |                                   |  |  |  |
| CONTRACTOR                                                                       |                                       |                                       |                    |                        |                                   |  |  |  |

В открывшейся форме выбираем «Заявителя» через автоподбор или из справочника «Контрагенты», для этого необходимо нажать кнопку выбора. Для автоподбора необходимо ввести наименование или ИНН. В форме выбора можно создать недостающего контрагента. Если для пользователя настроен обмен с БГУ, то для него ограничена возможность создавать контрагентов с типом «Юридическое лицо».

| провести и закрь          | т 📄     | no 🔁  | овести | Создать на основани | st =   ( | Статус - |                | Все действия                    | a - 🥝 |
|---------------------------|---------|-------|--------|---------------------|----------|----------|----------------|---------------------------------|-------|
| Номер:                    |         | 0     | Дата   | 22.03.2018 0.00.00  |          | Примен   | HIE.           |                                 |       |
| аявитель:                 | Компани | я РИМ |        |                     |          |          |                |                                 | 0     |
| рговор:                   | 0       |       |        |                     |          |          |                |                                 |       |
| аботы:                    | 1       |       |        |                     |          |          |                |                                 | 1     |
| Рактический адрес:        | 1       |       |        |                     |          |          |                |                                 | - 0   |
|                           | (       |       |        |                     |          | Q        | Статус:        | Открыто                         | 0     |
| риложение:                |         |       |        |                     |          |          |                |                                 |       |
| Триложение:<br>Результат: |         |       |        |                     |          |          | Подразделение: | Санитарного гигиенический отдел | 0     |

Заполняем поле «Работы». Можно выбрать из справочника «Предметы договоров», нажав кнопку выбора, или ввести текст вручную. В справочнике «Предметы договоров» можно создавать новые элементы.

| предметы договоров                                                                               |          |
|--------------------------------------------------------------------------------------------------|----------|
| 🚯 Budipanu 🔞 Cosganu 🐻 🖉 🕱 🔍 Haine. 🔍 Boe gelict                                                 | 1948 • 🧿 |
| Полный предмет договора                                                                          |          |
| <ul> <li>Пабораторные испытания на безопасность продиции, обедое на калорийность</li> </ul>      | итд -    |
| <ul> <li>Гигиеническое обучение декретированных групп по 4-к часовой и по 5-ти часово</li> </ul> | oqn Re   |
| <ul> <li>Гигненическое обучение декретированных групп по 4 к часовой программе.</li> </ul>       |          |
| <ul> <li>Гигненическое обучение декретированных прупп по 5-ти часовой программе.</li> </ul>      |          |
| <ul> <li>Делиностиция помещений</li> </ul>                                                       |          |
| <ul> <li>Дератизация помещений</li> </ul>                                                        |          |
| Заклочительная дезинфекция                                                                       |          |
| <ul> <li>Измерение физических факторов</li> </ul>                                                |          |
| <ul> <li>Исследование песка на яйца гельнинтов</li> </ul>                                        |          |
| исследование строительных материалов на содержание естественных радионух                         | спидов   |
| исследования воздуха от источников выбросов                                                      |          |
| <ul> <li>Камерная дезинфекция на стационарной электрической дезкамере по паровом</li> </ul>      | Y MOT    |
| <ul> <li>пабораторно-инструментальные исследования с определением свойств объект</li> </ul>      | a axic   |
| <ul> <li>пабораторно чиструментальные испытания физических факторов с санитарно-г</li> </ul>     | WWW.     |
|                                                                                                  |          |

Заполняем поле «Исполнитель», нажав на кнопку открытия формы выбора. Открывается справочник «Пользователи», в котором нужно выбрать сотрудника, который будет составлять направление на испытание.

Если в базе уже заведен договор для этих работ, то выбираем «Договор» и «Приложение» в соответствующих полях. «Статус», «Подразделение» и «Учреждение» заполняются автоматически.

Номер документа присваивается автоматически в момент записи документа при нажатии команды «Записать» или «Провести и закрыть».

На основании заявления можно создать несколько типов документов:

- Акт выполненных работ (Спец. счет);
- Договор;
- Направление на исследование;
- Приложение к договору;

- Протокол;
- Экспертные заключения.

|   | Созд        | ать на основании Статус -<br>Акт вы улненных работ (Спец.счет.)                                      |    |
|---|-------------|----------------------------------------------------------------------------------------------------|----|
| * | \$ <b>F</b> | Договор<br>Направление на исследование<br>Приложение к договору<br>Протокол<br>Экспертные заключения | at |
|   |             |                                                                                                    |    |

В колонке слева можно посмотреть список документов, созданных на основе «Заявления на исследование».

| Заявление на исслед                | Заявление на исследование 6 от 10.03.2017 10:40:12 |                                             |          |                   |          |  |  |
|------------------------------------|----------------------------------------------------|---------------------------------------------|----------|-------------------|----------|--|--|
| Перейти                            | Провести и з                                       | акрыть 🔚 📑 Провести 🛛 Создать на осно       | • иины   | Статус •          |          |  |  |
| Договора<br>Направления            | Номер:                                             | 6 Дата: 10.03.2017 10:40:12                 |          | римечание:        |          |  |  |
| Приссединенные файлы               | Заявитель:                                         | Аспект.                                     |          |                   |          |  |  |
| Протоколы<br>Экспертные заключения | Работы:                                            | Гигиеническое обучение декретированных груг | n no 5-n | и часовой програм | ме. Лабо |  |  |
| E,                                 | Договор:                                           |                                             |          |                   |          |  |  |
|                                    | Приложение:                                        |                                             | Q        | Статус:           | Открыто  |  |  |
| ;                                  | Ответственный:                                     | Головлева Екатерина Викторовна              | Q        | Подразделение:    | Отделен  |  |  |
|                                    | Исполнитель                                        |                                             | Q        | Учреждение:       | ФБУЗ "   |  |  |
|                                    | Piciformircho.                                     | C                                           |          |                   |          |  |  |
|                                    | Picitosina resis.                                  |                                             |          |                   |          |  |  |

## Список изменений в релизах:

1. Релиз № 2.0.1.14.215 от 24 ноября 2014 г.

В Документе \_ИМЦ\_ЗаявкаНаИсследование в форме списка изменена сортировка.

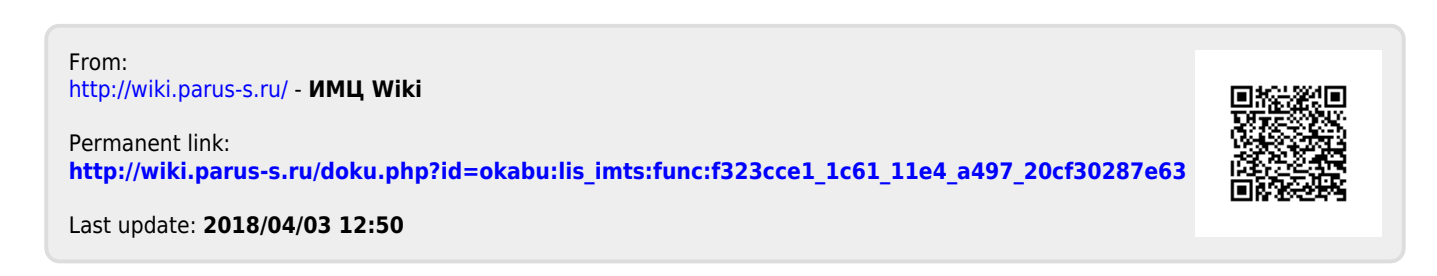